# Prepojenie zariadenia typu router a satelitného Magio Boxu

Služba Magio Sat Vám umožňuje tiež využívanie interaktívnych funkcií dostupných cez internet. Môžete si napr. prezerať videá na free.sk. alebo nájsť predpoveď počasia na Magio portáli.

Sprístupnenie interaktívnych funkcií je jednoduché. Stačí pripojiť Váš satelitný Magio Box (STB) na internet, resp. prepojiť Váš STB s Vašim routrom a nastaviť pripojenie v menu STB.

Pozor! Pripojenie na internet nie je súčasťou služby Magio Sat. Službu prístupu na internet si môžete doobjednať u nás v Telekome (Zákaznícky servis 0800 123 456). Môžete použiť pripojenie cez pevnú linku, aj mobilný internet. Využiť tiež môžete pripojenie od iného poskytovateľa.

V prípade, že návod popísaný nižšie pokladáte za zložitý a potrebujete telefonickú asistenciu od nášho pracovníka, volajte prosím Linku Podpory inštalácií 0900 211 111. Ide o volanie so zvýšenou tarifou. Linka Podpory inštalácií je Vám k dispozícii denne od 8.00 do 20.00 hod. Cena hovoru je 0,60 € za prvú minutú, následne je hovor spoplatnený 0,01 € / sekundu.

#### Fyzické prepojenie zariadení

Na prepojenie STB a routra budeme potrebovať tzv. eternetový kábel, Kábel nie je súčasťou inštalačného balíčka, môžete si ho zakúpiť u technika, ktorý vám TV službu inštaluje. Resp. kábel si viete zakúpiť aj neskôr, napr. v obchodoch so spotrebnou elektronikou,

Jeden koniec ethernetového kábla pripojme do satelitného Magio Boxu, do vstupu označeného ako ETHERNET (na zadnej strane STB). Druhý koniec kábla pripojme do voľného eternetového portu na Vašom routri, pripojeného na internet.

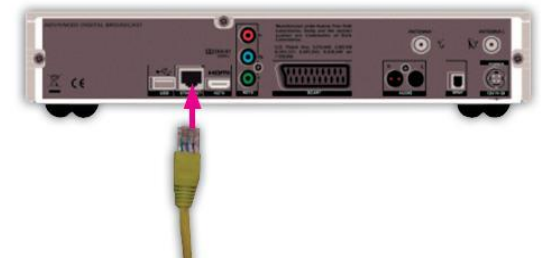

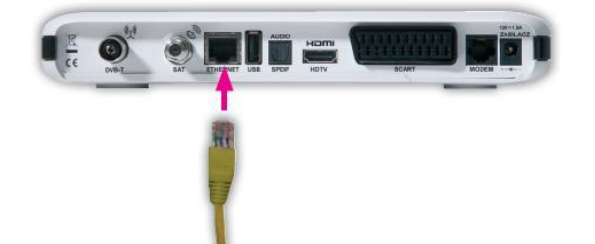

Obr.1 Magio Sat Box typu "nahrávací / s HDD"

Obr.2 Magio Sat Box typu "nenahrávací / bez HDD"

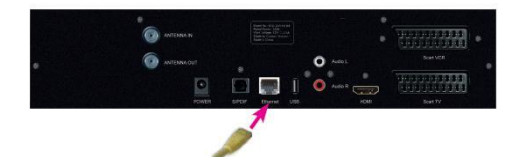

Obr.3 Magio Sat Box typu "s podporou nahrávania / HDD Ready

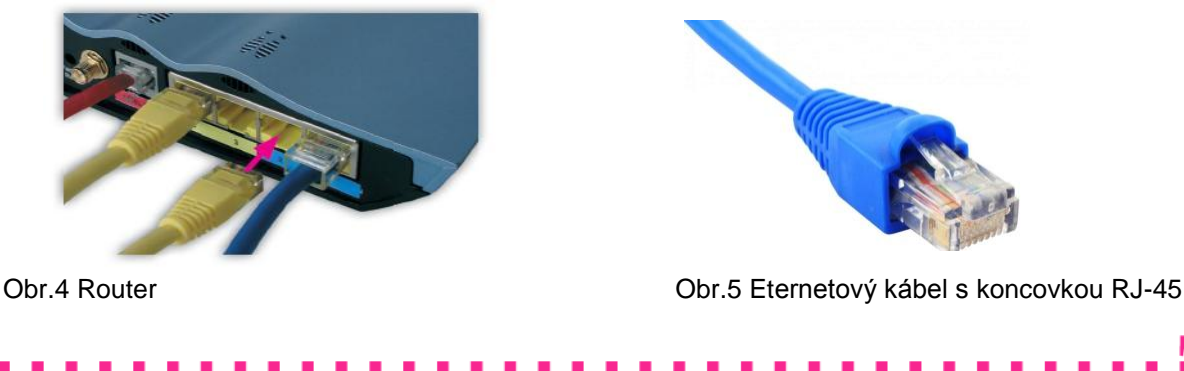

#### Konfigurácia pripojenia v satelitnom Magio Boxe

Po fyzickom prepojení káblom je treba nastaviť IP pripojenie v Magio Boxe. Pripojenie nakonfigurujeme v menu STB, v časti **Nastavenia**.

Postupnosť krokov v rámci menu sa v detailoch líši v závislosti od konkrétneho modelu STB. V zásade však platí, že pripojenie môžeme nastaviť 2-mi spôsobmi:

- <u>Automaticky</u>, kedy Magio Sat Box získa adresy IP pripojenia z routra sám odporúčame,
- <u>Manuálne</u>, keď adresy IP pripojenia musíme poznať a ručne zadať.

| nternet - Konfigurácia                         | 15:48                               | Ut 22 Sep 09        | A Top and the                                                                                                    | Nastavenia Internetu                                                                                                    |                                                                                                    |
|------------------------------------------------|-------------------------------------|---------------------|----------------------------------------------------------------------------------------------------|----------------------------------------------------------------------------------------------------|----------------------------------------------------------------------------------------------------|
| Zvolte si posím spôsob, akým pastavite princ   | nienie dekódera k internetu. Všimn  | ite și že terazie   | and the second second se                                                                                                    | IB address to                                                                                                    | Manualna                                                                                                    |
| použitá " <možnosť>".</možnosť>                | gene vekovere k internete. Vanim    | ive si, se veras je | and the second second s | Maska podsiate:                                                                                                    | 255 255 255 000                                                                                                    |
|                                                |                                     |                     | and the second second                                                                                                    | Brana                                                                                                    | 010.000.000                                                                                                    |
| Žiadna sieť nie je dostupn                     |                                     | 1                   |                                                                                                    | DNS Server 1:                                                                                                    | 010.000.000.001                                                                                                    |
|                                                | 87.72                               |                     | and the second                                                                                                    | DNS Server 2.                                                                                                    | 000.000.000                                                                                                    |
| Automaticka konfiguracia.                      |                                     |                     | and the second second s | Návrat                                                                                                    |                                                                                                    |
| Manuálna konfigurácia.                         |                                     |                     | and the second division of the second division of the second divisio |                                                                                                    |                                                                                                    |
|                                                |                                     |                     | - and the second                                                                                                    |                                                                                                    |                                                                                                    |
|                                                |                                     |                     | Towney.                                                                                                    |                                                                                                    |                                                                                                    |
| voľte v prípade, ak Váš počítač dokáže vyhľada | ať adresy pripojených zariadení aut | omaticky.           | the state for the state                                                                                                    | and the second                                                                                                    | IP Inco                                                                                                    |
| 20 8 × 1000 00                                 | 94040-9117225 1.3                   | 1.0                 | 100 million (100                                                                                                    | The second second | the state of the second second s |

Obr.6 Magio Sat Box typu "s HDD/bez HDD"

Obr.7 Magio Sat Box typu "HDD Ready"

#### Postup pri Automatickom nastavení:

- 1. Vyvoláme menu Magio boxu, vyberieme položku Nastavenia, ďalej Internet resp. Internetové nastavenia.
- 2. Z ponúknutých možností vyberieme **Automatickú Konfiguráciu**, resp. pri položke Konfigurácia IP vyberieme možnosť "**Automaticky**" a potvrdíme **OK**.
- Magio Box sa spoji s routerom a vymenia si údaje pre pripojenie do internetu Proces môže trvať niekoľko minút. Po ukončení ponúkne Magio Box možnosť nastavenia uložiť alebo upozorní, že. nastala chyba (hlásením, alebo tak, že konfiguračné údaje zostanú nulové). -> viď <u>Manuálne nastavenie</u>
- 4. Nastavenia uložíme, opustíme menu STB a môžeme začať interaktívne funkcie využívať.

#### Postup pri Manuálnom nastavení:

- 1. Automatická konfigurácia môže byť neúspešná, ak je Váš router nastavený neštandardne, alebo ak ste jeho konfiguráciu menili. Vtedy môže pomôcť manuálne nastavenie.
- V položke Nastavenia internetu vyberieme Manuálnu Konfiguráciu, resp. pri položke Konfigurácia IP vyberieme možnosť "Manuálne". Všetky potrebné konfiguračné údaje IP adresu, Masku podsiete, Bránu ako aj DNS1 (môže byt aj DNS2), možno získať u Vášho poskytovateľa internetu.
- 3. Ak konfigurácia prebehla úspešne, nastavenia tiež uložíme. Opustíme menu STB a môžeme začať interaktívne funkcie využívať.

## <u>Žiadna sieť</u>

Ak sa objaví hlásenie **Žiadna sieť nie je dostupná**, alebo ak všetky konfiguračné údaje zostávajú nulové, <u>môže byť potrebný zásah v nastaveniach routra</u>. V týchto prípadoch sa prosím obráťte na Vášho poskytovateľa internetu. Ak využívate internetové pripojenie od našej spoločnosti, kontaktujte prosím Linku Podpory inštalácií 0900 211 111. Ide o volanie so zvýšenou tarifou.

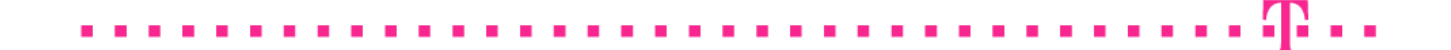

### POZNÁMKY

- Nemožno zaručiť fungovanie prepojenia pre všetky typy routrov a ich konfigurácií. Je preto vhodné odskúšať fungovanie provizórne, ešte pred trvalým osadením kábla (napr. pred vŕtaním dier).
- Na prepojenie musí byť použitý tzv. "priamy" ethernet kábel (tzn. nie cross krížený).
- Prepojenie STB a routra inak ako ethernet káblom a cez sieťový port (RJ-45) nie je možné. Wifi ani rozličné USB adaptéry nie sú podporované.

# NAJČASTEJŠIE PROBLÉMY

- Uistite sa, že porucha nie je na prepojovacom (eternetovom) kábli. Napr. tak, že dočasne použijete iný.
- Ak využívate pripojenie na internet od našej spoločnosti, všetky dodávané routre sú vhodne nastavené na prepojenie s Magio Boxom. Problém môže nastať, ak bola na routri zmenená pôvodná konfigurácia, napr. nastavenia DHCP.
- Ak na routri nebeží DHCP, je potrebné použiť postup pre Manuálnu konfiguráciu uvedený vyššie. Ak potrebujete pomoc s konfiguráciou, kontaktujte prosím Linku Podpory inštalácií 0900 211 111.
- Ak využívate internetové pripojenie od iného poskytovateľa, môže sa stať, že router povoľuje iba zariadenia s registrovanou MAC adresou. V tomto prípade je treba požiadať o registráciu (pridanie) MAC adresy Vášho Magio Boxu u Vášho poskytovateľa. MAC adresu svojho Magio Sat Boxu zistíte takto:
  - Magio Box s HDD/bez HDD vyvolajte menu, zvoľte Nastavenia, následne Informácie o systéme, ďalej Diagnostika a preklikávajte obrazovky tlačidlom OK. MAC adresu nájdete na jednej z obrazoviek.
  - Magio Box HDD Ready vyvolajte menu, zvoľte Nastavenia, potom Údržba systému a následne Informácie o systéme, MAC adresu nájdete na záložke č.6: Stav hardvéru.